## With thanks to: Dirk Dusee and Rudolf of Maastricht The writer and makers of this Article are not responsible for possible errors

Introduction and explanation producing cards with second transparent topokaart is hot item in Gps-world. Always comes "it is possible, however, difficult" float in the newsgroups. That it turns out better than expected, however, for that this introduction and instructions for use serve. Is assumed, however, interchangeable memorysticks (transflash or micro-SD) like at the Garmin GPSmap 60C[S]x.

Most people use the MetroGuide or City Navigator as a basis and have the large wish stick a topo transparent over it. For that you need mapsource and a several other FREE programs.

- before this can function you need to download a mapdecoder. (Mapdekode.exe) and install it on your compu.
- The second step is to make a different map where to put the images, with you want to make transparent with Trans\_A2.exe
- Selecting the correct \* img files can know e.g. with Mapedit.exe. Most of the topo's have an overview file (Topo NL has: basemap.img and city navigator has: cneuro8.img) generally at the end of the long range img-files.
- next step is to select the right City Navigator maps.
- after that you have to make to topo map transparent.
- after that you can load it in sendmap an send it over to your gps, you can also make a gmapsupp files with you load to your memory card.

after everything is in place you can enjoy your new maps.

#### **STEP by STEP**

Required programmes are all Freeware and for free to download.

#### mapdekode;

http://paginas.terra.com.br/informatica/download1/dekode\_download.htm Install this program first else transp.2.exe won't work (all three 5.2.1.,2,3)

#### Transp.2exe:

http://groups.yahoo.com/group/mapdekode

getting it from there doesn't work always. So you can download it <u>here (updates aren't on</u> regular base)

### Img2GPS;

http://homepage.ntlworld.com/mdipol/img2gps

With this program you download the maps to your GPSr. First install all programs. make a copy of the map you want to make transparent.

| family 536 = duitsland geheel.               |
|----------------------------------------------|
| family 619 = belgie                          |
| family 703 = Zwitserland geheel              |
| family 718 = frankrijk deel 1                |
| family 719 = frankrijk deel 2                |
| family 720 = frankrijk deel 3                |
| family 706 = Oostenrijk geheel               |
| family 504 = noorwegen deel 5 hardengervidda |
| family 536 = Duitsland geheel                |
| family 562 = slowakije roads                 |
|                                              |

TransP2a.exe activate with doubleclick,

left-top, choose "Datei / Pfad wahlen" and go to your copied map. select a img file and click on "open"

| Open                                          |                                                                                                    |                                                                                                    |                                                                                                    |       | <u>? ×</u>                                                                                      |
|-----------------------------------------------|----------------------------------------------------------------------------------------------------|----------------------------------------------------------------------------------------------------|----------------------------------------------------------------------------------------------------|-------|-------------------------------------------------------------------------------------------------|
| Look jn:                                      | FAMILY_619                                                                                                    |                                                                                                    | • <del>•</del> •                                                                                                    | 🕂 🏢 - |                                                                                                 |
| History<br>History<br>Desktop<br>My Documents | 00000002.img<br>00000003.img<br>00000004.img<br>00000005.img<br>00000006.img<br>00000007.img<br>00000007.img<br>00000008.img<br>00000009.img | 00000011.img     00000012.img     00000013.img     00000014.img     00000015.img     00000016.img     00000016.img     00000017.img     00000018.img     00000018.img     00000019.img | 00000020.img     00000021.img     00000022.img     00000023.img     00000024.img     00000025.img     00000026.img     00000026.img     00000027.img     00000028.img |       | 029.img<br>030.img<br>031.img<br>032.img<br>033.img<br>034.img<br>035.img<br>035.img<br>036.img |
| My Computer                                   | File <u>n</u> ame:<br>Files of <u>type</u> :                                                                                                 | 00000002.img<br>IMGs *.IMG<br>© Open as read-only                                                                                                    |                                                                                                    |       | <u></u> pen<br>Cancel                                                                           |

right-top; left button; Select "alle markieren/select all" after that right under" Transparant

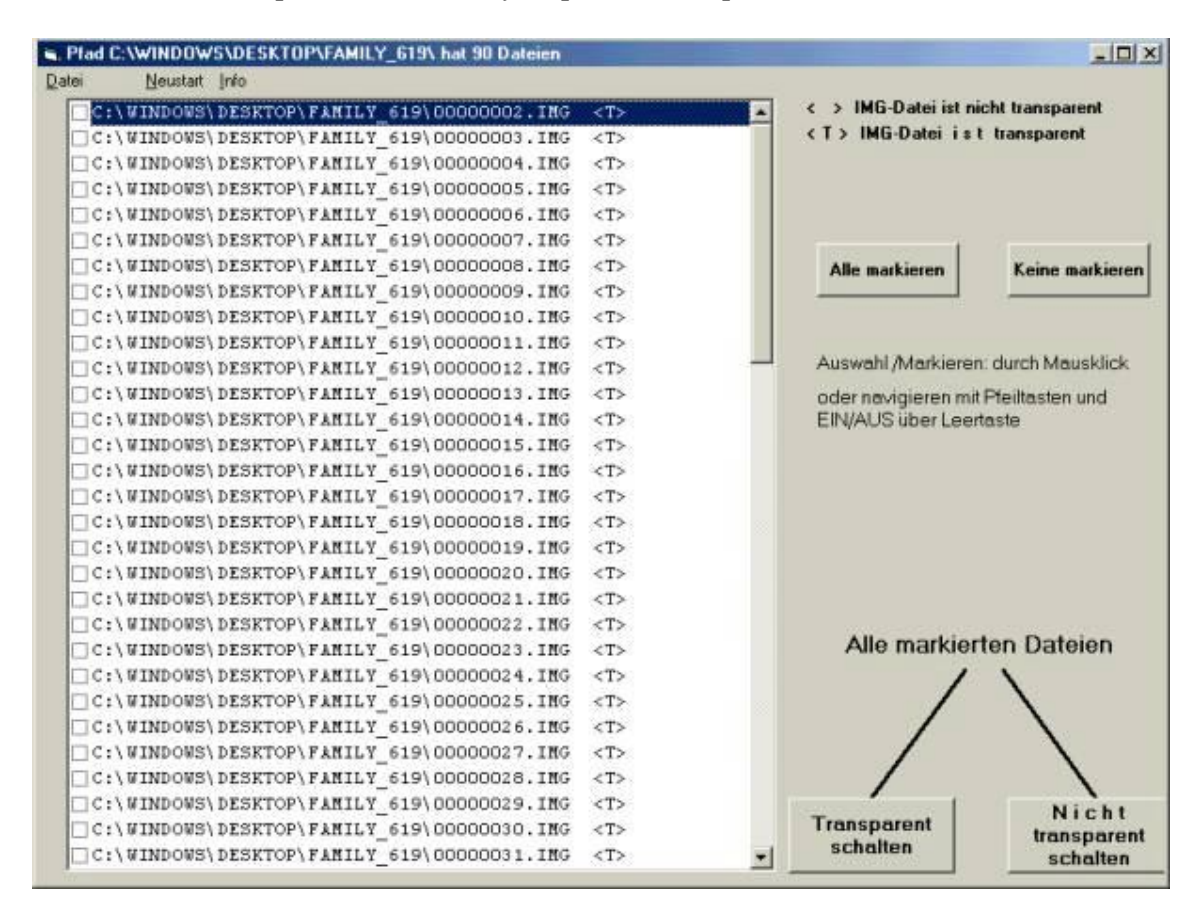

Schalten/make transparent"; After every map that is transparent there will be:

the image files are transparent now

#### where going to load two maps to our gps

in this example metroguide V7 en Topo België Nederland=family 619

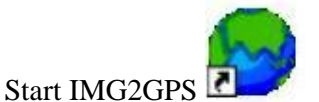

go to Load Folder and go to C;\Garmin >> Mgeuro7 = de map van metroguide v7 CNEURO8 = City Navigator V8

| Zoeken in: 🤂 Mg                                                                                                    | jeuro7                                                                                                    | 💌 🖻 💆                                                                                                    | 1 📺 📠                                                                                                    |
|----------------------------------------------------------------------------------------------------|----------------------------------------------------------------------------------------------------|----------------------------------------------------------------------------------------------------|----------------------------------------------------------------------------------------------------|
| 00136175.img           00136176.img           00136177.img           00136177.img           00136178.img           00136178.img           00136179.img           00136179.img           00136179.img | <ul> <li>■ 00136181.img</li> <li>■ 00136182.img</li> <li>■ 00136183.img</li> <li>■ 00136184.img</li> <li>■ 00136185.img</li> <li>■ 00136185.img</li> <li>■ 00136186.img</li> </ul> | <ul> <li>300136187.img</li> <li>300136188.img</li> <li>300136189.img</li> <li>300136190.img</li> <li>300136191.img</li> <li>300136191.img</li> <li>300136192.img</li> </ul> | <ul> <li>〇0136193.im</li> <li>〇0136194.im</li> <li>〇0136195.im</li> <li>〇0136195.im</li> <li>〇0136196.im</li> <li>〇0136197.im</li> <li>〇0136197.im</li> <li>〇0136198.im</li> </ul> |
| estands <u>n</u> aam:                                                                                                    | 00136175.img                                                                                                    |                                                                                                    | <u>O</u> penen                                                                                                    |
| Bestands <u>typ</u> en:                                                                                                    | Garmin IMG Files (*.im                                                                                                    | g) 🔻                                                                                                    | Annuleren                                                                                                    |

presh on open , and select some maps

(for names see City Navigator of Metroguide in mapsource, after selecting you can view the names; Oudenaarde Ronze )

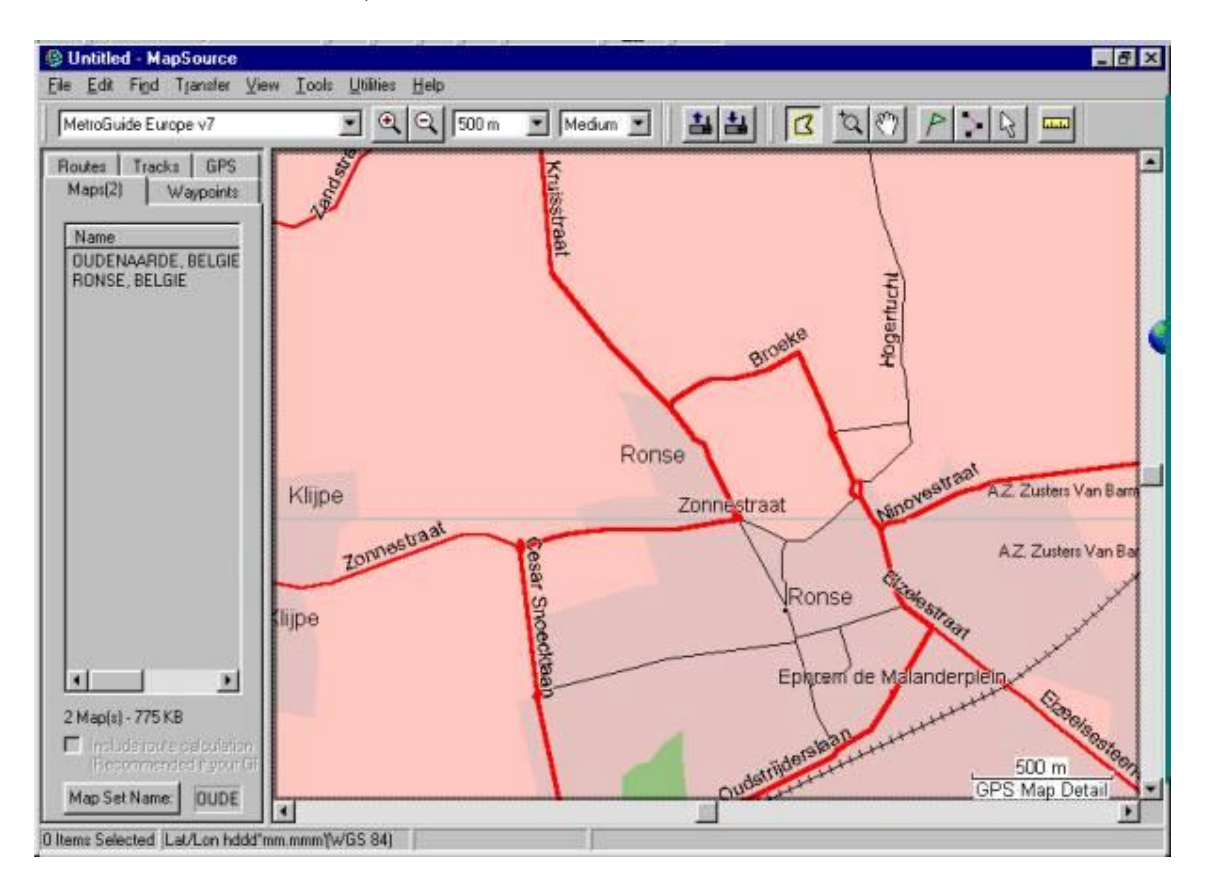

Attention Mapsource is only used to see the names of the maps you don't use it to send the maps..

select the the images the want to upload then presh another time on load folder

| 1               | File           | Folder             | Map Name               |                           | Bytes          |    |
|-----------------|----------------|--------------------|------------------------|---------------------------|----------------|----|
| Load Folder     | 00136424.img   | C:\Garmin\MGEUR07\ | GRONINGEN,             | NEDERLAND                 | 1191936        | Γ  |
|                 | 00136425.img   | C:\Garmin\MGEUR07\ | DEVENTER, N            | EDERLAND                  | 632320         |    |
|                 | 00136426.img   | C:\Garmin\MGEUR07\ | ZUTPHEN, NEI           | DERLAND                   | 791040         |    |
| 1/0 Port        | 00136427.img   | C:\Garmin\MGEUR07\ | WESTKAPELLE            | E, NEDERLAND              | 51200          |    |
| Auto            | C 00136428.img | C:\Garmin\MGEUR07\ | SCHOUWEN-D             | UIVELAND, NEDERLAND       | 573440         |    |
| COLUMN THE      | 00136429.img   | C:\Garmin\MGEUR07\ | TERNEUZEN, I           | NEDERLAND                 | 1006592        | -  |
| COWI E          | C 00136430.img | C:\Garmin\MGEUR07\ | LA LOUVIERE,           | BELGIE                    | 487424         |    |
| USB             | 00136431.img   | C:\Garmin\MGEUR07\ | IEPER, BELGI           | E                         | 490496         |    |
| · Falder Card   | 00136432.img   | C:\Garmin\MGEUR07\ | DEN HAAG, N            | EDERLAND                  | 1017856        |    |
| rolder/Laid     | 2 00136433.img | C:\Garmin\MGEUR07\ | OUDENAARDE             | , BELGIE                  | 533504         |    |
| - head Speed    | 1 00136434.img | C:\Garmin\MGEUR07\ | RONSE, BELG            | IE                        | 407552         |    |
| c peeu          | C 00136435.img | C:\Garmin\MGEUR07\ | HOF VAN TWE            | NTE, NEDERLAND            | 479232         |    |
| C 10300         | 00136436.img   | C:\Garmin\MGEUR07\ | ZOTTEGEM, B            | ELGIE                     | 535552         |    |
| C 20400         | C 00136437.img | C:\Garmin\MGEUR07\ | DOETINCHEM             | , NEDERLAND               | 911360         |    |
| C 536400        | 00136438.img   | C:\Garmin\MGEUR07\ | GROESBEEK,             | NEDERLAND                 | 181248         |    |
| C 115000        | 00136439.img   | C:\Garmin\MGEUR07\ | VENLO, NEDE            | RLAND                     | 1138688        |    |
| • 115200        | 00136482.img   | C:\Garmin\MGEUR07\ | CANET-EN-RO            | USSILLON, FRANCE          | 437248         | 1  |
|                 | C 00136483.img | C:\Garmin\MGEUR07\ | SAINT-LO, FR           | ANCE                      | 1281024        | -  |
| a blan of blan  |                |                    | List                   | Total Bytes               | : 941056 (0,9M | B) |
| er mapser name  | ·              |                    | Select All Select None |                           |                |    |
| Enter Name,     |                |                    | Clear   Load   Save    |                           | 2 Maps Select  | ed |
| 27 YO M 10 YO M |                |                    |                        | Create File instead of Up | load           |    |
| Jse Unlock Key  |                |                    | Exam GPS               |                           |                |    |

then go to your other folder with you want to upload as well.

| Select Folder Cont                                                                                                    | aining Garmin .img F                                                                                                    | iles                                                                                                    | ? 2                                                                                                    |
|----------------------------------------------------------------------------------------------------|----------------------------------------------------------------------------------------------------|----------------------------------------------------------------------------------------------------|----------------------------------------------------------------------------------------------------|
| Zoeken in: 🔂 FA                                                                                                    | MILY_619                                                                                                    | - 🗈 🖉                                                                                                    | 1 🖻 🔳                                                                                                    |
| <ul> <li>○00000002.img</li> <li>○0000003.img</li> <li>○0000004.img</li> <li>○0000005.img</li> <li>○0000005.img</li> <li>○0000006.img</li> <li>○0000007.img</li> </ul> | <ul> <li>詞 00000008.img</li> <li>詞 00000009.img</li> <li>詞 00000010.img</li> <li>詞 00000011.img</li> <li>詞 00000012.img</li> <li>詞 00000013.img</li> </ul> | <ul> <li>〇0000014.img</li> <li>〇0000015.img</li> <li>〇0000016.img</li> <li>〇0000017.img</li> <li>〇0000017.img</li> <li>〇0000018.img</li> <li>〇0000019.img</li> </ul> | <ul> <li>図0000020.img</li> <li>00000021.img</li> <li>00000022.img</li> <li>00000022.img</li> <li>00000023.img</li> <li>00000024.img</li> <li>00000025.img</li> </ul> |
| Bestands <u>n</u> aam:<br>Bestands <u>t</u> ypen:                                                                                                    | 00000002.img<br>Garmin IMG Files (*.img                                                                                                    | g) 💌                                                                                                    | Denen<br>Annuleren                                                                                                    |

|                | File           | Folder                            | Map Name    |                            | Bytes         |    |
|----------------|----------------|-----------------------------------|-------------|----------------------------|---------------|----|
| Load Folder    | 00000031.img   | \\200mmx\c\WINDOWS\Desktop\FAMILY | D8          |                            | 691200        | 1  |
|                | 00000032.img   | \\208mmx\c\WINDOWS\Desktop\FAMILY | D9          |                            | 825344        |    |
|                | C 00000033.img | \\200mmx\c\WINDOWS\Desktop\FAMILY | D10         |                            | 562688        |    |
| 1/0 Port       | 00000034.img   | \\200mmx\c\WINDOWS\Desktop\FAMILY | E1          |                            | 177152        |    |
| Auto           | C 00000035.img | \\200mmx\c\WINDOWS\Desktop\FAMILY | E2          |                            | 443392        |    |
| CONT M         | 00000036.img   | \\200mmx\c\WINDOWS\Desktop\FAMILY | E3          |                            | 837632        |    |
| COW1 ET        | ☑ 00000037.img | \\200mmx\c\WINDOWS\Desktop\FAMILY | E4          |                            | 5 752         |    |
| USB            | 00000038.img   | \\200mmx\c\WINDOWS\Desktop\FAMILY | ES          |                            | 698368        |    |
| Ender/Card     | 00000039.img   | \\200mmx\c\WINDOWS\Desktop\FAMILY | E6          |                            | 1284096       |    |
| roluencalu     | 00000040.img   | \\200mmx\c\WINDOWS\Desktop\FAMILY | E7          |                            | 690176        |    |
| nload Speed    | 00000041.img   | \\200mmx\c\WINDOWS\Desktop\FAMILY | E8          |                            | 537088        |    |
| C 9000         | 00000042.img   | \\200mmx\c\WINDOWS\Desktop\FAMILY | E9          |                            | 691712        |    |
| C 19300        | 00000043.img   | \\200mmx\c\WINDOWS\Desktop\FAMILY | E10         |                            | 344064        |    |
| C 29400        | 00000044.img   | \\200mmx\c\WINDOWS\Desktop\FAMILY | E11         |                            | 27136         |    |
| C 5700         | 00000045.img   | \\200mmx\c\WINDOWS\Desktop\FAMILY | F2          |                            | 44544         |    |
| C 11E200       | 00000046.img   | \\200mmx\c\WINDOWS\Desktop\FAMILY | F3          |                            | 458752        |    |
| • 115200       | 2 08008047.img | \\200mmx\c\WINDOWS\Desktop\FAMILY | F4          |                            | 482816        |    |
|                | 00000048.img   | \\200mmx\c\WINDOWS\Desktop\FAMILY | F5          |                            | 465408        | 1  |
|                |                | List                              |             | Total Bytes:               | 6220800 (5.91 | B  |
| et Mapset Name | 0              | Select All                        | Select None |                            |               |    |
| Enter Name,    | 1              | C rear L tax                      | a I Saus I  |                            | 9 Maps Select | ec |
|                |                | LicalCo                           | a           | Create File instead of Upl | oad           |    |
| se Unlock Key  |                | France                            | GPS 1       |                            |               |    |
| I              | 5              | Liase                             | ura         | Ilelead to GPS             | Exit          |    |

## both maps are loaded in img2gps

In mapsource you can check the names again; E4 en F5 in the example

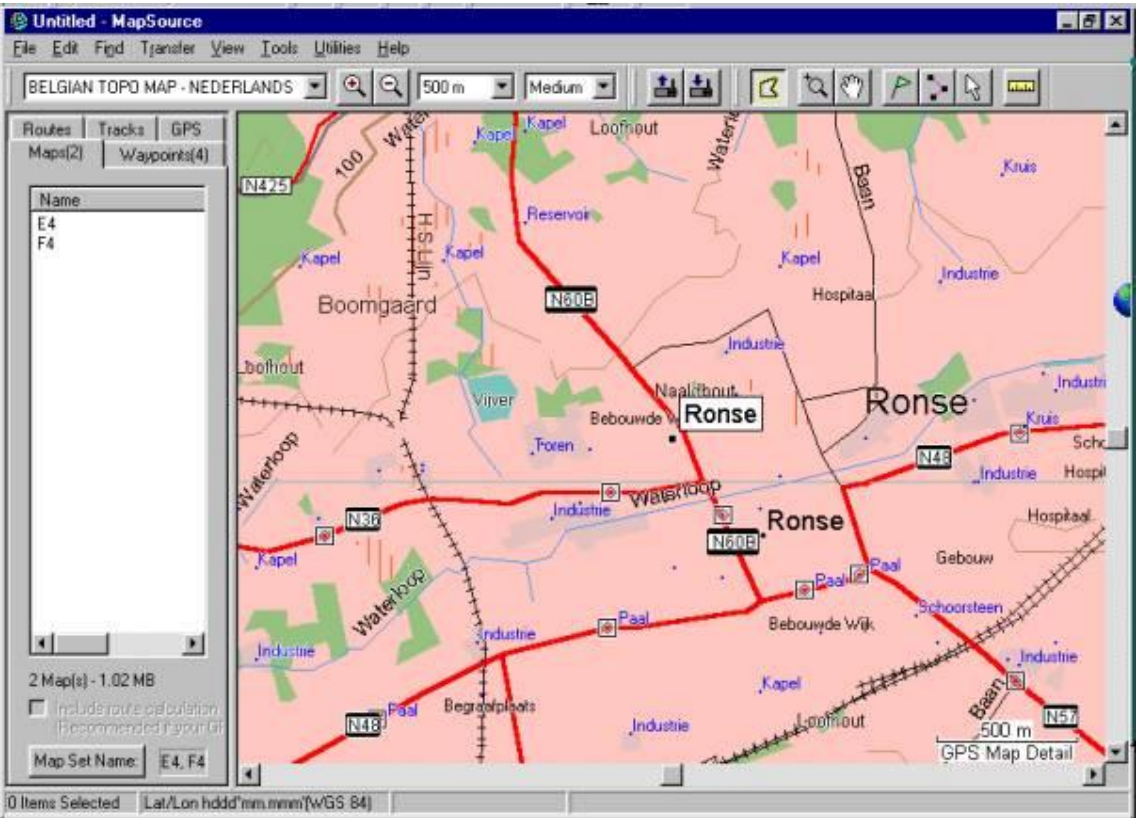

## DON'T load thrue mapsource

When you select the maps, make sure you don't select to many maps (=MB's)

# pay attention:

when you upload City Navigator or Cityselect, make sure to fill in the unlock code as well..

after that:

Upload to GPS

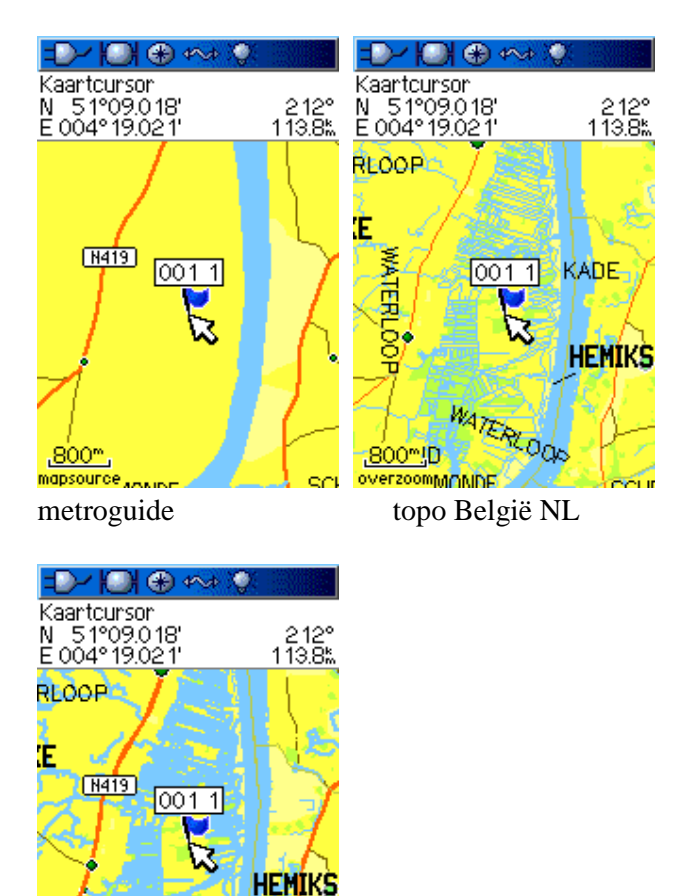

WATERLOOD

800<sup>m</sup>lD mapsourcednNDF samen

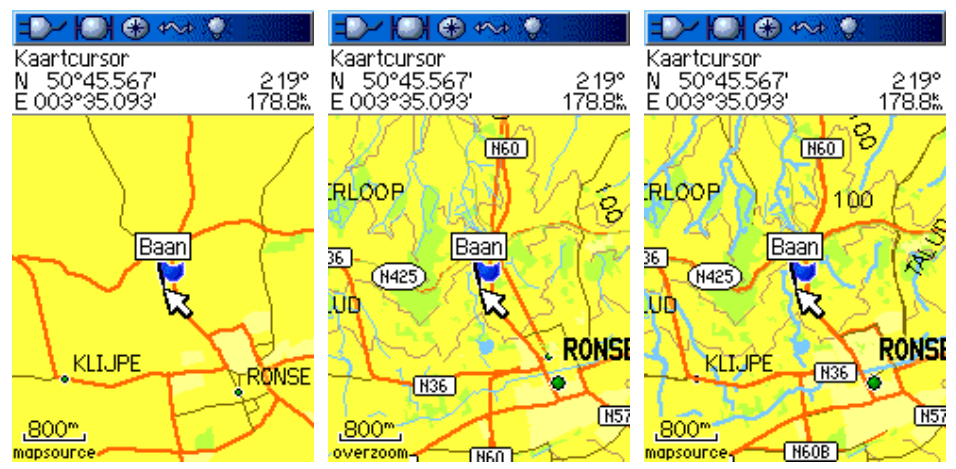

op 800m zoom nivo

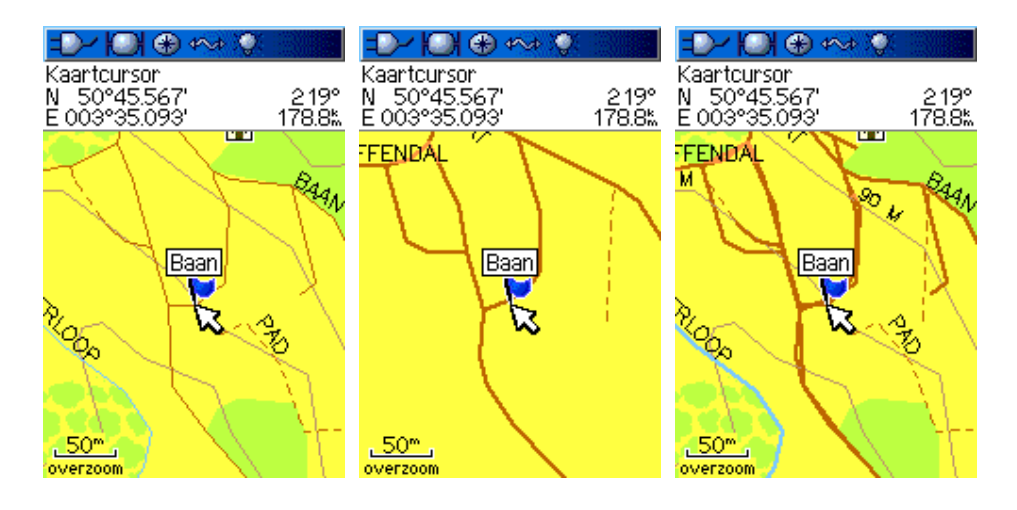

op 50m zoom nivo.

topo e4 f4

metroguide oudenaarde ronse metroguide en topo samen

#### Seems to work also

You can also put the transparent images back in the original garmin folder, then you can load them thrue Mapsource.

(Be sure to make a copy of the original)

This method is **not** tested thrue and thrue.